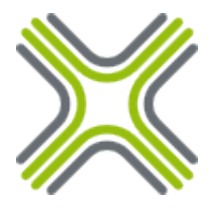

# **PVTD Quick Start Guide**

# www.marathon-networks.com

# **Table of Contents**

| Preface                                                        | 1  |
|----------------------------------------------------------------|----|
| Assumptions                                                    | 1  |
| Text Conventions                                               | 2  |
| Reference Network                                              | 3  |
| Diagram                                                        | 3  |
| Description                                                    | 3  |
| Rightmost ethernet port (Near Console port)                    | 4  |
| Leftmost ethernet port (Near USB ports)                        | 4  |
| First Network interface                                        | 4  |
| Second Network interface                                       | 4  |
| Configuration Tables                                           | 4  |
| Quick Start                                                    | 5  |
| Preface                                                        | 5  |
| Connecting the device                                          | 5  |
| Connecting Virtual Appliance                                   | 6  |
| Connecting to the device                                       | 7  |
| System setup                                                   | 8  |
| Private VLAN setup                                             | 12 |
| Service setup                                                  | 16 |
| Final Configuration                                            | 20 |
| Factory default                                                | 22 |
| Deleting Private VLAN configuration and service configurations | 22 |
| Reset to factory default                                       | 23 |
|                                                                |    |

# Preface

This quick start guide will help the PVTD administrator with the installation, the operation and the troubleshooting of the PVTD device.

This guide does not include all the command options. Please refer to the "PVTD command reference" for the complete documentation of each and every command.

## Assumptions

It is assumed that the reader knows how to configure switches, knows basic routing and that you know what Private VLANs are and how to use them.

It is also assumed that the reader knows how to work with CLI, such as Cisco's or Juniper's CLIs.

## **Text Conventions**

Command descriptions use these text conventions:

- Commands and commands keywords are in a **boldface**.
- Arguments for which values supplied by the user are in *italic*.
- Square brackets ([]) means optional elements, which are not mandatory.
- Braces ({}) group required, non-optional choices, and vertical bars (|) separate the alternative elements.
- Braces and vertical bars within square brackets ([{ | }]) mean a required choice within an optional element.

Interactive examples use these conventions:

- Terminal sessions and system displays are in screen font.
- Information you enter is in **boldface screen font**.
- Nonprinting characters, such as hidden passwords or tab presses, are in angle brackets (< >).

## **Reference Network**

Throughout of this guide, the following sample reference network is used.

#### Diagram

Physical diagram

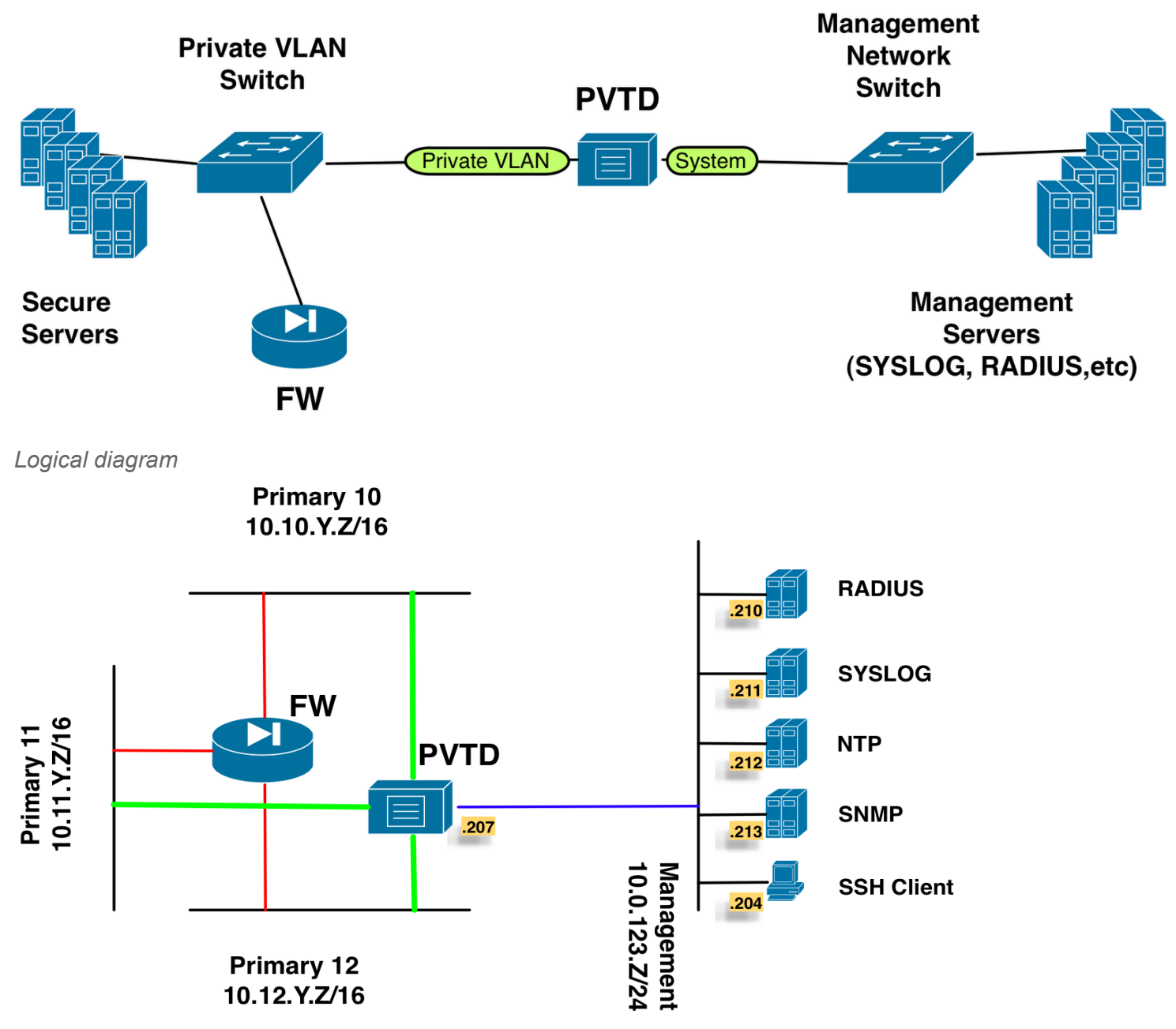

### Description

There are two networks: Management network and Private VLAN network. Management network can be any network, even a part of the Private VLAN network. Usually its a dedicated management VLAN, where all of the system infrastructure servers reside.

The management network has several auxiliary servers such as RADIUS and NTP servers.

The Private VLAN network is where the secured servers are connected to, which is the target of the PVTD device. The Private VLAN network has 3 Primary networks: 10,11 and 12.

In the heart of the Private VLAN network, there is a Firewall connected to each Primary VLAN.

The PVTD device is connected to the management network as a host on that network, just like a server or a PC.

The PVTD device is connected to the private VLAN network using a 802.11Q trunk. On the switch side of the connection, all the VLANs should be enabled.

The connection to the management interface is called System Interface and the connection to the Private VLAN network is called Private VLAN Interface

#### Interface Type Table

The following table describes how to locate each interface type on the PVTD device.

| Model      | System Interface                            | Private VLAN Interface                  |
|------------|---------------------------------------------|-----------------------------------------|
| PVTD-5K01R | Labeled eth0                                | Labeled eth1                            |
| PVTD-5K02R | Labeled eth0                                | Rightmost SFP port                      |
| PVTD-5H01R | Rightmost ethernet port (Near Console port) | Leftmost ethernet port (Near USB ports) |
| PVTD-DEMO  | Rightmost ethernet port (Near Console port) | Leftmost ethernet port (Near USB ports) |
| PVTD-VR    | First Network interface                     | Second Network interface                |

Notice: All other ports are currently unused and they are for future use.

#### **Configuration Tables**

Management network

| Server purpose              | IPv4 Address |
|-----------------------------|--------------|
| RADIUS                      | 10.0.123.210 |
| SYSLOG                      | 10.0.123.211 |
| NTP                         | 10.0.123.212 |
| SNMP                        | 10.0.123.213 |
| Default Gateway             | 10.0.123.1   |
| PVTD's Management interface | 10.0.123.207 |
| SSH/web Client              | 10.0.123.204 |

Private VLAN network structure

| Primary VLAN | Secondary VLAN | Туре      |
|--------------|----------------|-----------|
| 10           | 1000           | Isolated  |
| 10           | 1001-1004      | Community |
| 11           | 1100           | Isolated  |
| 11           | 1101-1104      | Community |
| 12           | 1200           | Isolated  |
| 12           | 1201-1204      | Community |

Firewall and PVTD IPv4 addresses

| Private VLAN | Firewall IPv4 address | PVTD IPv4 address |
|--------------|-----------------------|-------------------|
| 10           | 10.10.255.254         | 10.10.255.220/24  |
| 11           | 10.11.255.254         | 10.11.255.220/24  |
| 12           | 10.12.255.254         | 10.23.255.220/24  |

# **Quick Start**

#### Preface

This chapter will describe how to setup a PVTD device to operate in the reference network described in the <u>Preface-</u> <u>>Reference network chapter</u>.

There are 3 configuration steps for the PVTD configuration process:

- 1. System setup
- 2. Private VLAN setup
- 3. Services setup

Connecting the device

Connect the Management interface to the management network.

Connect the Private VLAN interface to the Private VLAN network using a 802.11Q trunk, where all VLANs are enabled.

#### **Connecting Virtual Appliance**

The order of the configured interfaces in the VM is very important!

The first interface is the Management/System interface, which can be connected to any port-group. Connect it to the management network.

The second interface is the Private VLAN interface, which should be connected to a vDS/Nexus1000V port-group with the following attributes:

- The port-group should belong to the vDS/Nexus1000V which is connected to the Private VLAN network.
- The port-group should be VLAN Trunking type with full range of VLANs (1-4095)
- The port-group should allow Promiscuous Mode in the Security Policy settings.

#### Connecting to the device

#### Two phase login

The login to the device is a two phase process. First you need to login to the device, then you need to login to the CLI (Command Line Interface).

The credentials for the device login are: User: marathon Password: networks

The credentials for the device login is always the same, and can not be changed.

#### Default CLI user

The default credentials for the CLI are: Username: sysadmin Password: sysadmin

It is highly recommended to change the password right after the first login.

#### Console

You can connect to the console using the provided DB9 cable. Any standard DB9 Null Modem cable will do. The speed is 9600 baud, 8 bit, no parity, 1 stop bit, no flow control, A.K.A, 9600/8-N-1. You can use any terminal software to connect to the console port, such as Putty, SecureCRT, cu and minicom.

For the Virtual Appliance, open the VM's Console from the vShpere Client.

#### SSH

The default IP address of PVTD is 192.168.1.100/24. The initial config will not allow any user to connect to PVTD, and the command *add ssh\_allowedv4* should be used to allow SSH clients to connect to the PVTD device.

#### WEB

The default IP address of PVTD is 192.168.1.100/24. The initial config will not allow any user to connect to PVTD, and the command *add web\_allowedv4* and *set web\_enable* should be used to allow WEB clients to connect to the PVTD device.

#### System setup

This section demonstrates a basic device setup to allow remote management.

First connect to the serial port and login to the device. Use username *marathon* and password *networks*. Then login to the CLI using the default credentials: *sysadmin/sysadmin*:

OpenBSD/i386 (PVTD.marathon-networks.com) (tty00) login: marathon Password: <networks> Last login: Wed Jun 20 05:56:52 on tty00 OpenBSD 5.1 (GENERIC) #160: Sun Feb 12 09:46:33 MST 2012 Marathon Networks Command Line Interface (CLI) for PVTD Copyright (c) 2012 by Marathon Networks, Inc. Restricted Rights Legend \* Use, duplication, or disclosure by the Government is \*  $\star$  subject to restrictions as set forth in subparagraph  $\star$ \* (c) of the Commercial Computer Software - Restricted \* \* Rights clause at FAR sec. 52.227-19 and subparagraph \* \* (c)(1)(ii) of the Rights in Technical Data and Computer \* \* Software clause at DFARS sec. 252.227-7013. Marathon Netowrks, Inc. www.marathonnetworks.com e-mail: support@marathon-networks.com 

Username: **sysadmin** Password: **<sysadmin>** PVTD#

Configure IP addressing and test it:

PVTD#set sys\_ipv4 10.0.123.207/24 Missing parameters. set sys\_ipv4 <ipv4> <netmask> PVTD#set sys\_ipv4 10.0.123.207 255.255.0 PVTD#set sys\_ipv4\_gw 10.0.123.1 PVTD#ping 10.0.123.1 PING 10.0.123.1 (10.0.123.1): 56 data bytes 64 bytes from 10.0.123.1: icmp\_seq=0 ttl=255 time=7.725 ms 64 bytes from 10.0.123.1: icmp\_seq=1 ttl=255 time=4.467 ms --- 10.0.123.1 ping statistics ---2 packets transmitted, 2 packets received, 0.0% packet loss round-trip min/avg/max/std-dev = 4.467/6.096/7.725/1.629 ms Version 1.1

#### PVTD Quick Start Guide

```
PVTD#ping 8.8.8.8
PING 8.8.8.8 (8.8.8.8): 56 data bytes
64 bytes from 8.8.8.8: icmp_seq=0 ttl=41 time=104.830 ms
64 bytes from 8.8.8.8: icmp_seq=1 ttl=41 time=97.512 ms
--- 8.8.8.8 ping statistics ---
2 packets transmitted, 2 packets received, 0.0% packet loss
round-trip min/avg/max/std-dev = 97.512/101.171/104.830/3.659 ms
```

Notice that the CLI can help you with missing or wrong parameters. You can also use *help set* command to see help about the command, or use the TAB key to show completion options.

Configure the hostname and domain, and regenerate the SSH keys and SSL keys:

PVTD#set sys\_host\_name PVTD-Demo
PVTD-Demo#set sys\_host\_domain mydomain.com
PVTD-Demo#regen ssh
Are you sure?[yes|NO]yes
This will take few minutes. Hang on...
PVTD-Demo#regen ssl
Are you sure?[yes|NO]yes
This will take few minutes. Hang on...
Notice that the command prompt changed to "PVTD-Demo"

Change the sysadmin password to *my\_secure\_password*, and add a new administrative user *pvt\_admin* with password *pvt\_p@ssw0rd*:

```
PVTD-Demo#set user_password sysadmin my_secure_password
PVTD-Demo#add user pvt_admin
PVTD-Demo#set user_password pvt_admin pvt_p@ssw0rd
PVTD-Demo#set user_group pvt_admin ADMIN
```

Add two more users, one for operators and the other for viewers. Operators can change Private VLAN settings, Viewers can issue *show* commands:

```
PVTD-Demo#add user pvt_operator
PVTD-Demo#set user_password pvt_operator op_pa$$
PVTD-Demo#set user_group pvt_operator OPER
PVTD-Demo#add user pvt_viewer
PVTD-Demo#set user_password pvt_viewer v1ew_p@55
```

Notice that there is no need to configure the group for the *pvt\_viewer* users as the default group is VIEWER.

Check configuration using the *show users* command:

```
PVTD-Demo#show conf users
1
! Users Config
!
add user pvt admin
set user_group pvt_admin ADMIN
set user_hash pvt_admin 28d432130cb4be....4e15001e031904eb6ee6640920bd3214 b9df595d
add user pvt_operator
set user group pvt operator OPER
set user hash pvt operator 6ae403894817f2489f4c1bcd8e090f....30c02b8896e15f719 bdfe95b4
add user pvt viewer
set user_group pvt_viewer VIEWER
set user_hash pvt_viewer 5f19842151c814.....00ff1bbf2b15b3c563a1f8550 c238196c
add user sysadmin
set user_group sysadmin ADMIN
set user hash sysadmin 69a6e40c5fdedc9d...e6bd85a9d00850c8a86a8ccbb9c 8e0763d9
```

#### Version 1.1

Notice that the passwords are not shown. Users' passwords are not stored anywhere, just a hash and a salt is stored. You can safely copy and paste this configuration to another PVTD device.

Configure SSH to allow hosts from the 10.0.123.0/24 network to access the device using SSH:

Notice: More than one network can be configured to be allowed to access the device using SSH.

Notice: There are several ways to see the configuration. Both *show conf\_ssh* and *show ssh\_allowedv4* will show you the allowed SSH table.

SSH to the device from any computer on the 10.0.123.0/24 network. Remember the two phase login. First login with username *marathon* with password *networks*, then login using the users created by the CLI:

```
$ ssh marathon@10.0.123.207
The authenticity of host '10.0.123.207 (10.0.123.207)' can't be established.
ECDSA key fingerprint is 91:50:8e:81:fd:cd:e8:02:30:22:eb:9a:97:07:77:21.
Are you sure you want to continue connecting (yes/no)? yes
Warning: Permanently added '10.0.123.207' (ECDSA) to the list of known hosts.
marathon@10.0.123.207's password: <networks>
Last login: Wed Jun 20 22:04:35 2012 from 10.0.123.204
OpenBSD 5.1 (GENERIC) #160: Sun Feb 12 09:46:33 MST 2012
Marathon Networks Command Line Interface (CLI)
*
      for PVTD
      Copyright (c) 2012 by Marathon Networks, Inc.
            Restricted Rights Legend
* Use, duplication, or disclosure by the Government is
* subject to restrictions as set forth in subparagraph
 (c) of the Commercial Computer Software - Restricted
* Rights clause at FAR sec. 52.227-19 and subparagraph
* (c)(1)(ii) of the Rights in Technical Data and Computer *
* Software clause at DFARS sec. 252.227-7013.
       Marathon Netowrks, Inc.
       www.marathonnetworks.com
       e-mail: support@marathon-networks.com
*******
Username: sysadmin
Password: <my_secure_password>
PVTD-Demo#Timeout. Exiting
```

Notice that the sessions timed out due to 5 minutes of inactivity.

Connection to 10.0.123.207 closed.

Configure the internal web server to allow hosts from the 10.0.123.0/24 network to access the device using HTTPS:

Notice: More than one network can be configured to be allowed to access the device using HTTPS.

Notice: There are several ways to see the configuration. Both *show conf\_web* and *show web\_allowedv4* will show you the allowed HTTPS table.

To connect to the internal web server, use the following URL https://10.0.123.207.

Notice: The web interface for PVTD is read only.

#### Private VLAN setup

This section demonstrates Private VLAN setup, which is the core operation of the PVTD device.

PVTD is usually deployed in a redundant setup, where there are two or more PVTDs operating in the same Private VLAN network. Each PVTD should have a unique MAC address for its Private VLAN interface. It is recommended to use the *set mac\_address RANDOM* command to set the Private VLAN interface MAC address:

PVTD-Demo#set mac\_address RANDOM
PVTD-Demo#show conf\_global | match mac
set mac\_address 404c.6f37.7ad0

Configure the Private VLAN tables. Here is a copy of the Private VLAN network to be configured:

Private VLAN network structure

| Primary VLAN | Secondary VLAN | Туре      |
|--------------|----------------|-----------|
| 10           | 1000           | Isolated  |
| 10           | 1001-1004      | Community |
| 11           | 1100           | Isolated  |
| 11           | 1101-1104      | Community |
| 12           | 1200           | Isolated  |
| 12           | 1201-1204      | Community |

Firewall and PVTD IPv4 addresses

| Private VLAN | Firewall IPv4 address | PVTD IPv4 address |
|--------------|-----------------------|-------------------|
| 10           | 10.10.255.254         | 10.10.255.220/16  |
| 11           | 10.11.255.254         | 10.11.255.220/16  |
| 12           | 10.12.255.254         | 10.23.255.220/16  |

For each Primary VLAN the following configuration steps are needed:

- 1. Add the Primary VLAN.
- 2. Configure PVTD's IPv4 address and mask.
- 3. Configure the Firewall's IPv4 address on that Primary VLAN.
- 4. Add Secondary VLANs.
- 5. Configure the Secondary VLANs type.
- 6. Associate the Secondary VLANs to the Primary VLAN.

#### **PVTD Quick Start Guide**

#### Version 1.1

Configure the Private VLAN section:

PVTD-Demo#add pvlan 10 PVTD-Demo#set pvlan ipv4 10 10.10.255.220 CMD015-PVLAN ICM MASKV4-E Config changed but incomplete. Missing valid IPv4 network mask PVTD-Demo#set pvlan maskv4 10 255.255.0.0 CMD008-GWV4 NMASK-E GW IPv4 0.0.0.0 is not in same subnet as PVTD 10.10.255.220. Reconfigure GW IPv4 PVTD-Demo#set pvlan\_gwv4 10 10.10.255.254 PVTD-Demo#add svlan vlan 1000-1004 PVTD-Demo#set svlan\_type I vlan 1000 PVTD-Demo#set svlan\_type C vlan 1001-1004 PVTD-Demo#set svlan\_pvlan 10 vlan 1000-1004 PVTD-Demo#add pvlan 11 PVTD-Demo#set pvlan\_ipv4 11 10.11.255.220 CMD015-PVLAN\_ICM\_MASKV4-E Config changed but incomplete. Missing valid IPv4 network mask PVTD-Demo#set pvlan\_maskv4 11 255.255.0.0 CMD008-GWV4\_NMASK-E GW IPv4 0.0.0.0 is not in same subnet as PVTD 10.11.255.220. Reconfigure GW IPv4 PVTD-Demo#set pvlan\_gwv4 11 10.11.255.254 PVTD-Demo#add svlan vlan 1100-1104 PVTD-Demo#set svlan\_type I vlan 1100 PVTD-Demo#set svlan\_type C vlan 1101-1104 PVTD-Demo#set svlan\_pvlan 11 vlan 1100-1104 PVTD-Demo#add pvlan 12 PVTD-Demo#set pvlan ipv4 12 10.12.255.220 CMD015-PVLAN ICM MASKV4-E Config changed but incomplete. Missing valid IPv4 network mask PVTD-Demo#set pvlan maskv4 12 255.255.0.0 CMD008-GWV4\_NMASK-E GW IPv4 0.0.0.0 is not in same subnet as PVTD 10.12.255.220. Reconfigure GW IPv4 PVTD-Demo#set pvlan\_gwv4 12 10.12.255.254 PVTD-Demo#add svlan vlan 1200-1204 PVTD-Demo#set svlan\_type I vlan 1200 PVTD-Demo#set svlan\_type C vlan 1201-1204 PVTD-Demo#set svlan pvlan 12 vlan 1200-1204

Notice the error messages. They are generated as a warning that the Primary VLAN configuration is incomplete. For a Primary VLAN configuration to be complete the following 3 parameters are needed to be in sync:

- PVTD's IPv4 address.
- Network mask.
- Gateway address (usually the Firewall address on that Primary VLAN).

Verify configuration for each Primary VLAN. For example:

PVTD-Demo#show conf\_pvlan 10 !

! PVLAN 10 ! add pvlan 10 set pvlan\_ipv4 10 10.10.255.220 set pvlan\_maskv4 10 255.255.0.0 set pvlan\_gwv4 10 10.10.255.254 add svlan vlan 1000-1004 set svlan\_pvlan 10 vlan 1000-1004 set svlan\_type C vlan 1001-1004 set svlan\_type I vlan 1000

#### Verify that PVTD can reach the Firewall on each and every Primary VLAN:

PVTD-Demo#show gwv4\_mac 10 CMD003-GWV4\_MAC\_RPL-I PVLAN 10 GWIPv4 10.10.255.254 MAC 000a.1010.fffe PVTD-Demo#show gwv4\_mac 11 CMD003-GWV4\_MAC\_RPL-I PVLAN 11 GWIPv4 10.11.255.254 MAC 000a.1011.fffe PVTD-Demo#show gwv4\_mac 12 CMD003-GWV4\_MAC\_RPL-I PVLAN 12 GWIPv4 10.12.255.254 MAC 000a.1012.fffe Verify that hosts are seen on the network using the *show host* commands:

| PVTD-Demo# <b>show</b> | n host_i | ipv4 *         |           |          |           |          |           |          |          |
|------------------------|----------|----------------|-----------|----------|-----------|----------|-----------|----------|----------|
| IP                     | VLAN     | MAC            | FIRST SEE | EN       | LAST SEED | Ň        | LAST CHAN | IGE      | LAST ACT |
| 10.10.0.2              | 1000     | 000b.1010.0002 | 20120625  | 07:00:58 | 20120625  | 07:24:45 | 20120625  | 07:00:58 | ADDED    |
| 10.10.1.1              | 1001     | 000b.1010.0101 | 20120625  | 05:57:27 | 20120625  | 07:24:46 | 20120625  | 05:57:27 | ADDED    |
| 10.11.0.5              | 1100     | 000b.1011.0005 | 20120625  | 07:11:09 | 20120625  | 07:25:04 | 20120625  | 07:11:09 | ADDED    |
| 10.11.0.6              | 1100     | 000b.1011.0006 | 20120625  | 07:16:00 | 20120625  | 07:19:49 | 20120625  | 07:16:00 | ADDED    |
| 10.11.1.3              | 1101     | 000b.1011.0103 | 20120625  | 07:21:20 | 20120625  | 07:21:22 | 20120625  | 07:21:20 | ADDED    |
| 10.11.1.4              | 1101     | 000b.1011.0104 | 20120625  | 05:56:09 | 20120625  | 07:15:44 | 20120625  | 05:56:09 | ADDED    |
| 10.11.2.2              | 1102     | 000b.1011.0202 | 20120625  | 06:13:58 | 20120625  | 07:24:22 | 20120625  | 06:13:58 | ADDED    |
| 10.11.2.4              | 1102     | 000b.1011.0204 | 20120625  | 07:25:04 | 20120625  | 07:25:04 | 20120625  | 07:25:04 | ADDED    |
| 10.11.2.5              | 1102     | 000b.1011.0205 | 20120625  | 07:23:39 | 20120625  | 07:24:23 | 20120625  | 07:23:39 | ADDED    |
| 10.11.2.6              | 1102     | 000b.1011.0206 | 20120625  | 07:17:20 | 20120625  | 07:21:36 | 20120625  | 07:17:20 | ADDED    |
| 10.11.3.3              | 1103     | 000b.1011.0303 | 20120625  | 06:33:33 | 20120625  | 07:24:24 | 20120625  | 06:33:33 | ADDED    |
| 10.11.3.6              | 1103     | 000b.1011.0306 | 20120625  | 06:02:45 | 20120625  | 07:24:26 | 20120625  | 06:02:45 | ADDED    |
| 10.11.4.1              | 1104     | 000b.1011.0401 | 20120625  | 07:16:46 | 20120625  | 07:20:43 | 20120625  | 07:16:46 | ADDED    |
| 10.11.4.4              | 1104     | 000b.1011.0404 | 20120625  | 06:31:32 | 20120625  | 07:24:29 | 20120625  | 06:31:32 | ADDED    |
| 10.11.4.6              | 1104     | 000b.1011.0406 | 20120625  | 07:16:32 | 20120625  | 07:20:28 | 20120625  | 07:16:32 | ADDED    |
| 10.12.1.3              | 1201     | 000b.1012.0103 | 20120625  | 07:10:15 | 20120625  | 07:21:57 | 20120625  | 07:10:15 | ADDED    |
| 10.12.1.5              | 1201     | 000b.1012.0105 | 20120625  | 07:03:11 | 20120625  | 07:24:30 | 20120625  | 07:03:11 | ADDED    |
| 10.12.2.1              | 1202     | 000b.1012.0201 | 20120625  | 06:36:37 | 20120625  | 07:24:34 | 20120625  | 06:36:37 | ADDED    |
| 10.12.2.4              | 1202     | 000b.1012.0204 | 20120625  | 06:56:44 | 20120625  | 07:24:35 | 20120625  | 06:56:44 | ADDED    |
| 10.12.3.6              | 1203     | 000b.1012.0306 | 20120625  | 06:05:06 | 20120625  | 07:23:53 | 20120625  | 06:05:06 | ADDED    |
| 10.12.4.4              | 1204     | 000b.1012.0404 | 20120625  | 06:54:17 | 20120625  | 07:24:38 | 20120625  | 06:54:17 | ADDED    |
| 10.12.4.5              | 1204     | 000b.1012.0405 | 20120625  | 06:59:33 | 20120625  | 07:24:39 | 20120625  | 06:59:33 | ADDED    |
| 10.12.4.6              | 1204     | 000b.1012.0406 | 20120625  | 07:10:31 | 20120625  | 07:22:54 | 20120625  | 07:13:11 | MAC_UPD  |

Notice the last line, where it is indicated by MAC\_UPD that the MAC address for 10.12.4.6 was changed on 25JUN2012 07:13:11.

You can view parts of the host table using different *show host* commands and using wildcards. Here are some examples:

#### PVTD-Demo#show host\_ipv4 10.11.0.\*

| IP                                       | VLAN   | MAC                    | FIRST SEE | EN       | LAST SEEN | 1        | LAST CHAN | IGE      | LAST ACT |  |
|------------------------------------------|--------|------------------------|-----------|----------|-----------|----------|-----------|----------|----------|--|
| <br>10.11.0.5                            | 1100   | 000b.1011.0005         | 20120625  | 07:11:09 | 20120625  | 07:27:59 | 20120625  | 07:11:09 | ADDED    |  |
| 10.11.0.6                                | 1100   | 000b.1011.0006         | 20120625  | 07:16:00 | 20120625  | 07:28:13 | 20120625  | 07:16:00 | ADDED    |  |
| PVTD-Demo# <b>show</b>                   | host_  | <tab><tab></tab></tab> |           |          |           |          |           |          |          |  |
| host_ipv4 h                              | ost_ma | acv4 host_svl          | Lanv4     |          |           |          |           |          |          |  |
| PVTD-Demo# <b>show host svlanv4 1201</b> |        |                        |           |          |           |          |           |          |          |  |
| IP                                       | VLAN   | MAC                    | FIRST SEA | EN       | LAST SEEN | 1        | LAST CHAN | IGE      | LAST ACT |  |
|                                          |        |                        |           |          |           |          |           |          |          |  |
| 10.12.1.3                                | 1201   | 000b.1012.0103         | 20120625  | 07:10:15 | 20120625  | 07:21:57 | 20120625  | 07:10:15 | ADDED    |  |
| 10.12.1.5                                | 1201   | 000b.1012.0105         | 20120625  | 07:03:11 | 20120625  | 07:28:07 | 20120625  | 07:03:11 | ADDED    |  |
| PVTD-Demo# <b>show</b>                   | host_i | ipv4 *   match 1       | L104      |          |           |          |           |          |          |  |
| 10.11.4.1                                | 1104   | 000b.1011.0401         | 20120625  | 07:16:46 | 20120625  | 07:29:05 | 20120625  | 07:16:46 | ADDED    |  |
| 10.11.4.4                                | 1104   | 000b.1011.0404         | 20120625  | 06:31:32 | 20120625  | 07:29:37 | 20120625  | 06:31:32 | ADDED    |  |
| 10.11.4.6                                | 1104   | 000b.1011.0406         | 20120625  | 07:16:32 | 20120625  | 07:28:51 | 20120625  | 07:16:32 | ADDED    |  |
|                                          |        |                        |           |          |           |          |           |          |          |  |

**Notice** that at this point the <u>PVTD will not send ARP Fixups</u> and its just monitoring the network. To enable ARP Fixup you need to enable it using the *set fixup\_enable* command:

PVTD-Demo#set fixup\_enable

#### Version 1.1

It is advised to enable tracking to log all changes in the Private VLAN network. Enable tracking using the *set tracking\_enable* command:

PVTD-Demo#set tracking\_enable

You can see the log entries using the *show log* command. It is recommended to filter the *show log* command to show only messages starting with PVTD0:

PVTD-Demo#show log | match PVTD0 Jun 20 05:56:22 PVTD pvtd[9976]: PVTD009-PVTD\_STARTED-I: PVTD was started Jun 20 05:56:23 PVTD ifstated: PVTD010-SYS INTERFACE UP-I: System interface is up Jun 25 05:50:57 PVTD ifstated: PVTD012-PVLAN INTERFACE UP-I: Private VLAN interface is up Jun 25 05:53:13 PVTD pvtd[9976]: PVTD001-SUPPRESSED-W: Message ARP002-GW MAC CHG-W was suppressed 2 times in the last 8 seconds. Next interval in 16 seconds Jun 25 07:37:09 PVTD pvtsh.py: PVTSH001-CMD LOG-I: sysadmin-show log | match PVTD0 Jun 25 07:44:58 PVTD pvtd[9976]: PVTD008-PVTD TERMINATED-I: PVTD was terminated by SIGTERM Jun 25 07:44:59 PVTD pvtd[3637]: PVTD009-PVTD STARTED-I: PVTD was started Jun 25 07:44:59 PVTD pvtd[3637]: PVTD002-NEW HOST-I: New host found. SVLAN 1000 MAC 000b.1010.0005 IPv4 10.10.0.5 Jun 25 07:45:08 PVTD pvtd[3637]: PVTD001-SUPPRESSED-W: Message ARP002-GW MAC CHG-W was suppressed 2 times in the last 8 seconds. Next interval in 16 seconds Jun 25 07:45:19 PVTD pvtd[3637]: PVTD002-NEW HOST-I: New host found. SVLAN 1101 MAC 000b.1011.0104 IPv4 10.11.1.4 Jun 25 07:51:01 PVTD pvtd[3637]: PVTD002-NEW HOST-I: New host found. SVLAN 1101 MAC 000b.1011.0103 IPv4 10.11.1.3 Jun 25 07:55:06 PVTD pvtd[3637]: PVTD003-DEL HOST-I: Host deleted due to timeout. SVLAN 1204 MAC 10.12.4.1 IPv4 000b.1012.0401 Jun 25 07:56:25 PVTD pvtd[3637]: PVTD003-DEL\_HOST-I: Host deleted due to timeout. SVLAN 1000 MAC 10.10.0.2 IPv4 000b.1010.0002 Jun 25 07:56:51 PVTD pvtd[3637]: PVTD002-NEW HOST-I: New host found. SVLAN 1204 MAC 000b.1012.0401 IPv4 10.12.4.1 Jun 25 08:00:52 PVTD pvtd[3637]: PVTD002-NEW HOST-I: New host found. SVLAN 1100 MAC 000b.1011.0003 IPv4 10.11.0.3 Jun 25 08:01:03 PVTD pvtd[3637]: PVTD003-DEL HOST-I: Host deleted due to timeout. SVLAN 1101 MAC 10.11.1.3 IPv4 000b.1011.0103 Jun 25 08:01:11 PVTD pvtd[3637]: PVTD005-HOST CHG MAC-W: Host IPv4 10.12.4.6 has changed its MAC address. Old MAC 000b.1012.0406 New MAC 000f.1012.0406 Jun 25 08:01:30 PVTD pvtd[3637]: PVTD002-NEW HOST-I: New host found. SVLAN 1104 MAC 000b.1011.0402 IPv4 10.11.4.2 Jun 25 08:01:51 PVTD pvtd[3637]: PVTD003-DEL HOST-I: Host deleted due to timeout. SVLAN 1001 MAC 10.10.1.3 IPv4 000b.1010.0103

Notice that that the output shown here is truncated to show example entries.

To monitor the Private VLAN interface use the following examples:

| PVTD-Demo#show stat_inter: | face                                   |                |
|----------------------------|----------------------------------------|----------------|
| interface vrl              |                                        |                |
| media: Ethernet autose     | lect (100baseTX full-duplex)           |                |
| status: active             |                                        |                |
| stats: In PKTS: 23881      | In ERR: 0 Out PKTS: 23362              | Out ERR 0      |
| PVTD-Demo#show stat_top    | match CPU states   Memory:             |                |
| CPU states: 0.1% user, (   | 0.0% nice, 0.1% system, 0.2% interro   | pt, 99.6% idle |
| Memory: Real: 26M/206M act | t/tot Free: 36M Cache: 154M Swap: 0K/6 | 55M            |
| PVTD-Demo#show stat_pvtd   |                                        |                |
| Send buffer empty:         | 0                                      |                |
| Send drops:                | 0                                      |                |
| ARP received:              | 94432                                  |                |
| GW Changed:                | 3                                      |                |
| ARP requests sent:         | 23324                                  |                |
| ARP fixup sent:            | 12                                     |                |
| Invalid ARP received:      | 0                                      |                |
| BPF drops:                 | 0                                      |                |

#### PVTD Quick Start Guide

#### Service setup

This section demonstrates configuring the following services:

- SYSLOG
- LLDP
- SNMP
- NTP
- RADIUS

SYSLOG

Add a SYSLOG server to which log messages are sent using the *add syslog\_host* command:

```
PVTD-Demo#add syslog_host 10.0.123.211
PVTD-Demo#show syslog_host
Syslog Host
-----
10.0.123.211
PVTD-Demo#show conf_syslog
!
!
Syslog Config
!
add syslog_host 10.0.123.211
```

Notice: SYSLOG messages are sent with LOCAL6 facility.

Notice: All CLI commands are also logged and sent to the configured SYSLOG servers. Passwords are sent stared (\*).

Notice: More than one server can be configured.

LLDP

PVTD support both LLDP and CDP. By default LLDP and CDP are not enabled. To enable it use the *set lldp\_enable* command:

| PVTD-Demo# <b>set</b>  | lldp_enable         |           |               |                |         |
|------------------------|---------------------|-----------|---------------|----------------|---------|
| PVTD-Demo# <b>show</b> | r lldp              |           |               |                |         |
| Capability Coc         | les:                |           |               |                |         |
| r – Re                 | epeater, B - Bridge | , н – но: | st, R - Route | r, S - Switch, |         |
| W - WI                 | LAN Access Point, C | - DOCSIS  | S Device, T - | Telephone, O   | - Other |
|                        |                     |           |               |                |         |
| Device ID              | Local Intf          | Proto     | Hold-time     | Capability     | Port ID |
| SWO                    | vr0                 | LLDP      | 96            | BR             | Fa0/7   |
| SWO                    | vr0                 | CDP       | 176           | RS             | Fa0/7   |
| SW1                    | vr1                 | LLDP      | 100           | BR             | Fa0/6   |
| SW1                    | vrl                 | CDP       | 176           | RS             | Fa0/6   |
|                        |                     |           |               |                |         |

Notice: PVTD sends and receives LLDP messages. Only when PVTD receives a CDP frame on one of its interfaces, it will send CDP advertisements out of the interface.

SNMP

SNMP management stations can query PVTD using standard MIB-2 object, using SNMPv1. PVTD does not support SNMP SET.

There are 3 minimal steps required to configure SNMP:

- 1. Enable SNMP using the set snmp\_enable command
- 2. Configure who is allowed to send SNMP queries using add snmp\_allowedv4 command
- 3. Configure Read Only community string using the set snmp\_community command

Configure SNMP:

! SNMP Config
!
add snmp\_allowedv4 10.0.123.0 255.255.255.0
set snmp\_contact
set snmp\_description
set snmp\_location
set snmp\_community mycommunity
set snmp\_enable

Notice: More than one management servers network can be confgiured.

#### NTP

Enable NTP using the set ntp\_enable command and use the add ntp\_host command:

PVTD-Demo#show sys\_time Tue Jun 26 10:02:13 IDT 2012 PVTD-Demo#set ntp enable PVTD-Demo#add ntp host 10.0.123.212 PVTD-Demo#show sys\_time Tue Jun 26 15:25:43 IDT 2012 PVTD-Demo#show ntp status NTP is enabled : 1 out of 1 peers valid PVTD-Demo#show log | match ntp Jun 26 10:02:30 PVTD-Demo pvtsh.py: PVTSH001-CMD\_LOG-I: sysadmin-set ntp\_enable Jun 26 10:02:37 PVTD-Demo pvtsh.py: PVTSH001-CMD\_LOG-I: sysadmin-add ntp\_host 10.0.123.212 Jun 26 10:02:37 PVTD-Demo ntpd[9342]: ntp engine exiting Jun 26 10:02:37 PVTD-Demo ntpd[9306]: dispatch imsg in main: pipe closed Jun 26 10:02:37 PVTD-Demo ntpd[26215]: Terminating Jun 26 10:02:37 PVTD-Demo ntpd[21334]: ntp engine ready Jun 26 10:02:58 PVTD-Demo ntpd[21334]: peer 10.0.123.212 now valid Jun 26 10:03:52 PVTD-Demo ntpd[17331]: adjusting local clock by 18384.818727s Jun 26 15:26:18 PVTD-Demo pvtsh.py: PVTSH001-CMD LOG-I: sysadmin-show ntp status Jun 26 15:26:18 PVTD-Demo ntpd[10077]: 1 out of 1 peers valid Jun 26 15:26:22 PVTD-Demo pvtsh.py: PVTSH001-CMD LOG-I: sysadmin-show log | match ntp

Notice: It is best to first set the time and date manually using the *set sys\_date / set sys\_time* commands and then add NTP servers.

Notice: More than one NTP server can be configured.

#### RADIUS

PVTD can use RADIUS to authenticate users. If PVTD fail to communicate with all the RADIUS servers, it will use the locally configured users to authenticate.

PVTD expects the shell:*priv-lvl*= Cisco AV-Pair to be returned to PVTD to indicate the group the user belong to. Priv 15 is for ADMIN group. Priv 7 is for OPERATOR group. Priv 1 is for VIEWER group.

Enable RADIUS using the *set radius\_enable* command and add RADIUS servers using the *add radius\_host* command:

```
PVTD-Demo#set radius_enable
PVTD-Demo#add radius_host 10.0.123.210
PVTD-Demo#set radius_password 10.0.123.210 RADPVTD
PVTD-Demo#show conf_radius
!
!
! Radius Config
!
add radius_host 10.0.123.210
set radius_obscure 10.0.123.210 63716a60786576
set radius_enable
```

Notice that the *set radius\_password* command is translated into *set radius\_obscure* command, to hide the RADIUS password from over the shoulder glance. It is not encrypted. Keep it safe and secret.

Example for FreeRadius configurations:

```
client PVTD DEMO {
       ipaddr = 10.0.123.207
       secret = RADPVTD
       require message authenticator = no
       nastype = other
}
myadmin Cleartext-Password := "myadminpass"
     Service-Type = NAS-Prompt-User,
     cisco-avpair = "shell:priv-lvl=15"
myoper Cleartext-Password := "myoperpass"
     Service-Type = NAS-Prompt-User,
     cisco-avpair = "shell:priv-lvl=7"
       Cleartext-Password := "myviewpass"
myview
     Service-Type = NAS-Prompt-User,
     cisco-avpair = "shell:priv-lvl=1"
```

Last login: Tue Jun 26 21:19:46 2012 from 10.0.123.2 OpenBSD 5.1 (GENERIC) #160: Sun Feb 12 09:46:33 MST 2012 Marathon Networks Command Line Interface (CLI) for PVTD Copyright (c) 2012 by Marathon Networks, Inc. Restricted Rights Legend \* Use, duplication, or disclosure by the Government is \* subject to restrictions as set forth in subparagraph \* (c) of the Commercial Computer Software - Restricted \* \* Rights clause at FAR sec. 52.227-19 and subparagraph \* (c)(1)(ii) of the Rights in Technical Data and Computer \* \* Software clause at DFARS sec. 252.227-7013. Marathon Netowrks, Inc. www.marathonnetworks.com

e-mail: support@marathon-networks.com

Password: **<myadminpass>** PVTD-Demo**#show whoami** Username: myadmin Group: ADMIN

#### **Final Configuration**

```
PVTD-Demo#show conf_all
1
! General configuration
1
set mac address 404c.6f37.7ad0
set arp_timeout 600
set interface vr1
set fixup enable
set tracking enable
set lldp_enable
!
! System configuration
1
set sys_time_zone Asia_Jerusalem
set sys_host_name PVTD-Demo
set sys_host_domain mydomain.com
set sys ipv4 10.0.123.207 255.255.255.0
set sys_ipv4_gw 10.0.123.1
set sys_interface_speed auto
set sys_interface_duplex full
set interface speed auto
set interface duplex full
!
! Users Config
1
add user pvt_admin
set user_group pvt_admin ADMIN
set user_hash pvt_admin 28d432130cb4be9346fac87b7735d0064e15001e031904eb6ee6640920bd3214 b9df595d
add user pvt operator
set user_group pvt_operator OPER
set user_hash pvt_operator 6ae403894817f2489f4c1bcd8e090f99265909b7839f96a30c02b8896e15f719 bdfe95b4
add user pvt_viewer
```

#### PVTD Quick Start Guide

#### Version 1.1

```
set user group pvt viewer VIEWER
set user hash pvt viewer 5f19842151c8147ea189f66faa52bdd038e708f00ff1bbf2b15b3c563a1f8550 c238196c
add user sysadmin
set user group sysadmin ADMIN
set user_hash sysadmin 3a2867f3f2249afdd579737707de7a12f517efba66c46f3b7550b38d87db19aa be37d25e
! Radius Config
1
add radius_host 10.0.123.210
set radius_obscure 10.0.123.210 63716a60786576
set radius_enable
!
! SSH Config
1
add ssh_allowedv4 10.0.123.0 255.255.255.0
! SNMP Config
1
add snmp_allowedv4 10.0.123.0 255.255.255.0
set snmp_contact
set snmp_description
set snmp_location
set snmp_community mycommunity
set snmp enable
!
! Syslog Config
1
add syslog_host 10.0.123.211
! NTP Config
!
add ntp_host 10.0.123.212
set ntp_enable
1
! PVLAN 10
!
add pvlan 10
set pvlan_ipv4 10 10.10.255.220
set pvlan maskv4 10 255.255.0.0
set pvlan gwv4 10 10.10.255.254
add svlan vlan 1000-1004
set svlan pvlan 10 vlan 1000-1004
set svlan type C vlan 1001-1004
set svlan_type I vlan 1000
1
! PVLAN 11
!
add pvlan 11
set pvlan ipv4 11 10.11.255.220
set pvlan_maskv4 11 255.255.0.0
set pvlan_gwv4 11 10.11.255.254
add svlan vlan 1100-1104
set svlan_pvlan 11 vlan 1100-1104
set svlan type C vlan 1101-1104
set svlan type I vlan 1100
1
! PVLAN 12
1
add pvlan 12
set pvlan ipv4 12 10.12.255.220
set pvlan maskv4 12 255.255.0.0
set pvlan gwv4 12 10.12.255.254
add svlan vlan 1200-1204
set svlan_pvlan 12 vlan 1200-1204
set svlan type C vlan 1201-1204
set svlan_type I vlan 1200
```

```
! Unassociated SVLAN
!
```

!

# **Factory default**

The are two types of factory default:

- Deleting Private VLAN configuration and services configurations using the *del conf\_all* command
- Reset to Factory default, which resets the device as if it is a new device, deleting all system configuration, all logs and all internal data.

## **Deleting Private VLAN configuration and service configurations**

Use the del conf\_all command to clear all Private VLAN related configuration

```
PVTD-Demo#del conf all
Confirm deletion of all configuration [NO|yes]yes
PVTD-Demo#show conf_all
! General configuration
1
set mac_address 404c.6ff3.6fdc
set arp_timeout 600
set interface vrl
set fixup_disable
set tracking_disable
set lldp_disable
!
! System configuration
1
set sys time zone Asia Jerusalem
set sys host name PVTD-Demo
set sys host domain mydomain.com
set sys_ipv4 10.0.123.207 255.255.255.0
set sys_ipv4_gw 10.0.123.1
set sys_interface_speed auto
set sys_interface_duplex full
set interface speed auto
set interface duplex full
1
! Users Config
!
add user sysadmin
set user group sysadmin ADMIN
set user hash sysadmin 128284c866702b5002f6828f0bafeb545085e6ed6b88091c4fed83e706d57b36 631bf078
!
! Radius Config
1
set radius_disable
! SSH Config
1
! SNMP Config
1
set snmp contact
set snmp description
set snmp location
set snmp community
set snmp_disable
! Syslog Config
```

```
!
! NTP Config
!
set ntp_disable
!
! Unassociated SVLAN
!
```

Notice: This command will also generate a random MAC address for ARP Fixup.

## Reset to factory default

Resetting to factory default can only happen when using the serial port, or from the VM's Console and only during the first 10 minutes after booting the device.

To reset to factory default, login using recovery username and recovery password

```
login: marathon
Password: <networks>
Last login: Fri Jun 29 00:47:20 on tty00
OpenBSD 5.1 (GENERIC) #160: Sun Feb 12 09:46:33 MST 2012
*
      Marathon Networks Command Line Interface (CLI)
*
     for PVTD
      Copyright (c) 2012 by Marathon Networks, Inc.
           Restricted Rights Legend
* Use, duplication, or disclosure by the Government is
* subject to restrictions as set forth in subparagraph
* (c) of the Commercial Computer Software - Restricted
* Rights clause at FAR sec. 52.227-19 and subparagraph *
* (c)(1)(ii) of the Rights in Technical Data and Computer *
* Software clause at DFARS sec. 252.227-7013.
      Marathon Netowrks, Inc.
      www.marathonnetworks.com
       e-mail: support@marathon-networks.com
*****
```